## Bayar Melalui

## **KEB** Hana Bank

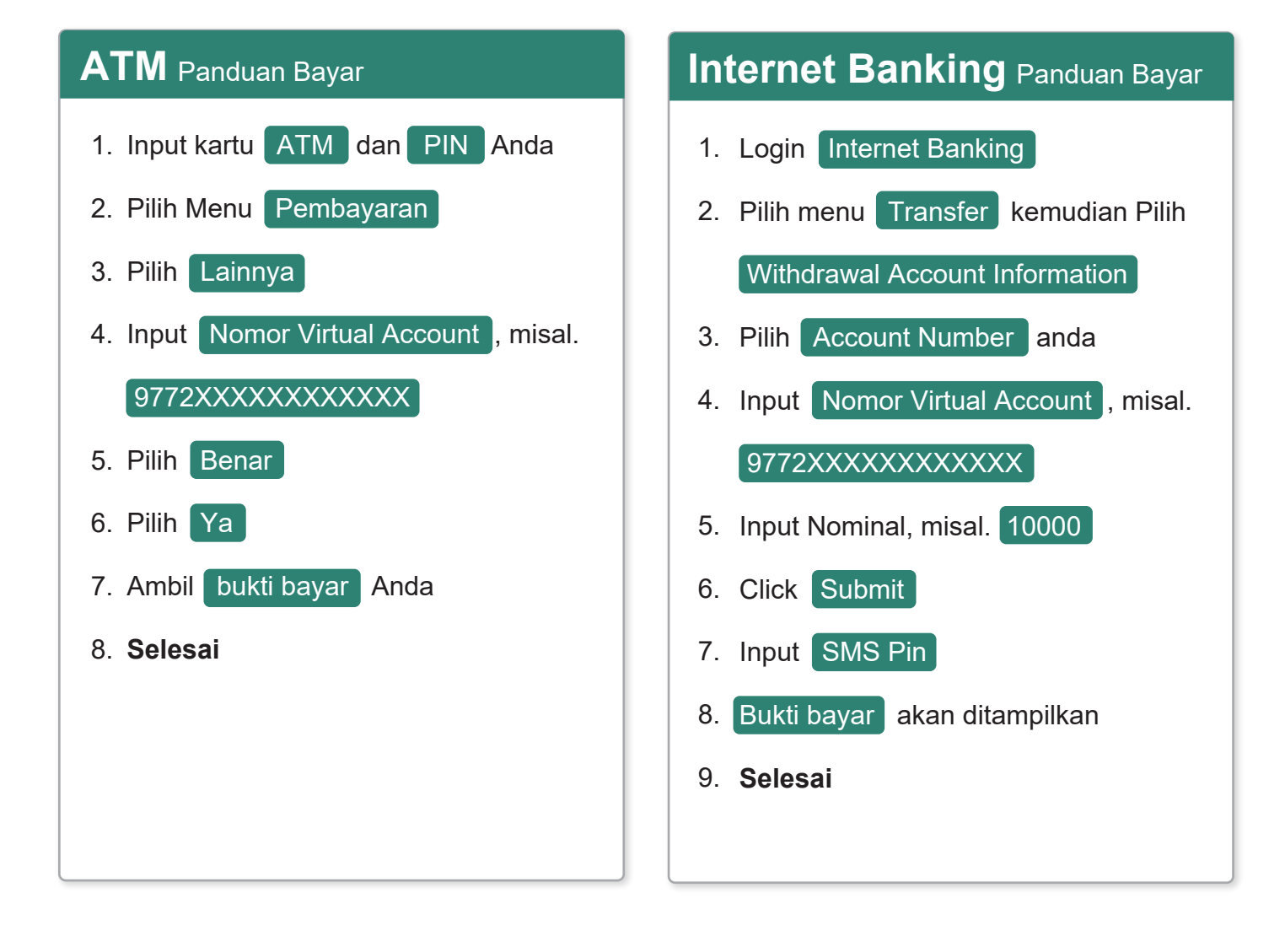